#### In diesem Tutorial zeigen wir dir, wie du deine Gänge verwaltest. Klicke dazu auf Allgemein.

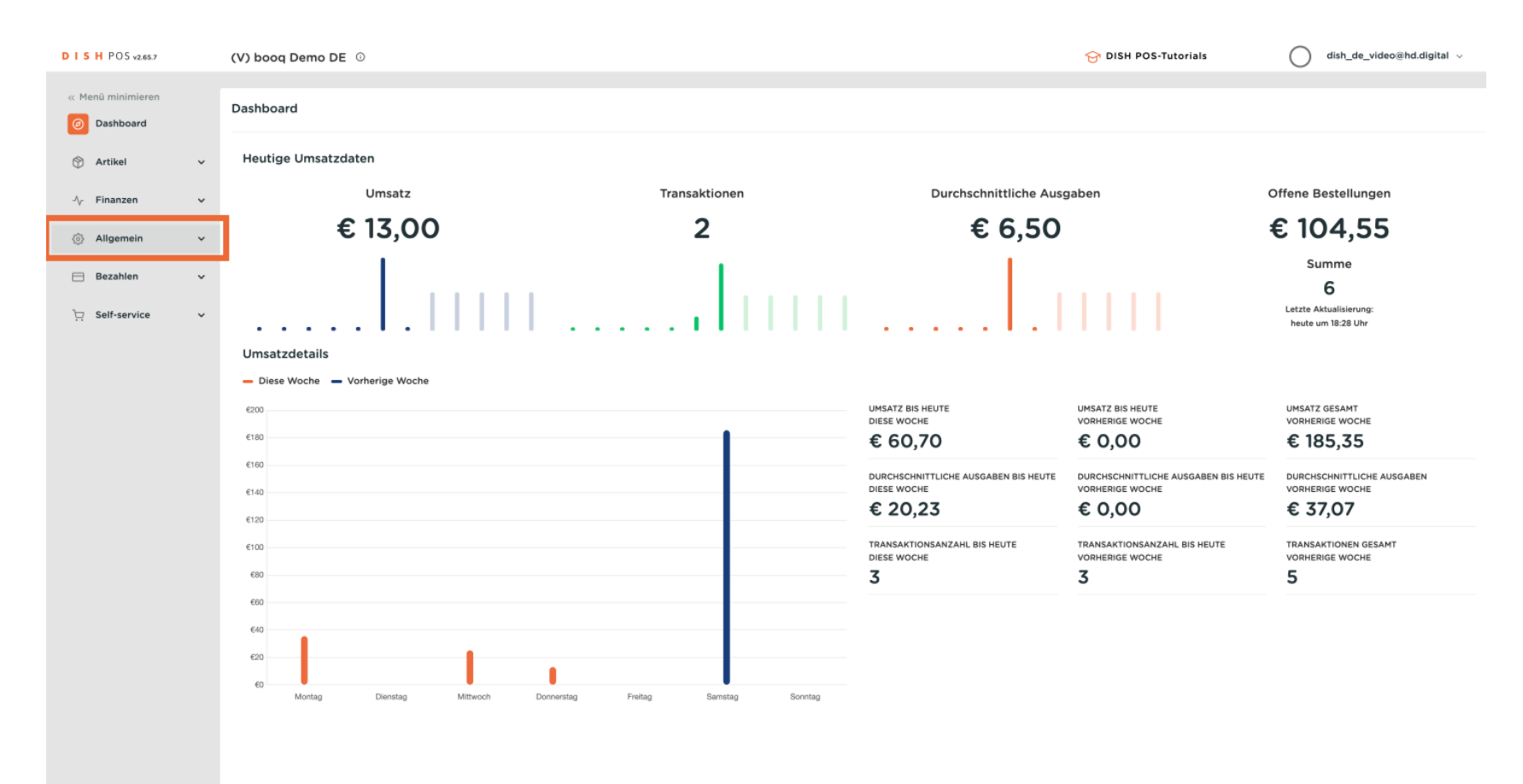

#### Klicke im nächsten Schritt auf Gänge.

DISH

by METRO

D

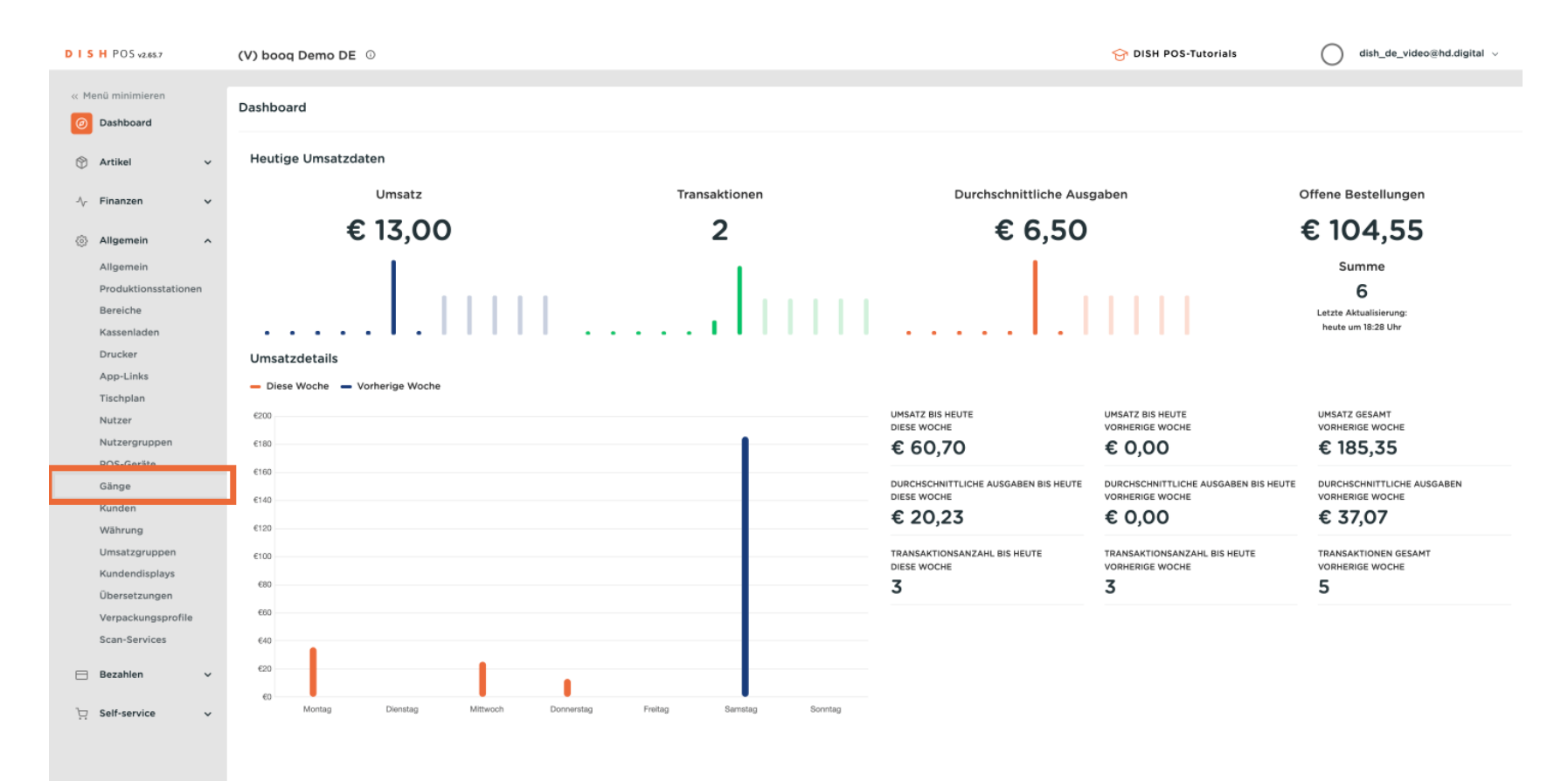

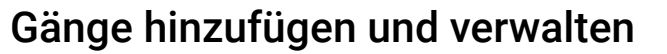

DISH

by METRO

D

In diesem Schritt zeigen wir dir, wie du einen neuen Gang im System hinzufügst. Klicke dazu auf + Gang hinzufügen.

| DI       | H POS v2.65.7                                                | (V) booq D            | emo D | Е 0          |                      |                   |                       |       | 😚 DISH POS-Tutorials | $\bigcirc$                 | dish_de_video@hd.digital $$ |
|----------|--------------------------------------------------------------|-----------------------|-------|--------------|----------------------|-------------------|-----------------------|-------|----------------------|----------------------------|-----------------------------|
| « M<br>Ø | enü minimieren<br>Dashboard<br>Artikel                       | Gänge (4 g            | änge) |              |                      |                   |                       |       | :=                   | Anzeigen <b>50 ~</b> Archi | + Gang hinzufügen           |
| Д        | Finanzen                                                     |                       | ID ¢  | Name 0       | Sortierreihenfolge 🗘 | In App anzeigen 🗘 | Text auf Produktionsb | ion 0 |                      |                            |                             |
| ~        | Alleemein                                                    | 1                     | #4    | Aperitif     | 0                    | Ja                |                       |       |                      |                            |                             |
| ę        | Allgemein<br>Produktionsstationen<br>Bereiche<br>Kassenladen | 1                     | #1    | Vorspeise    | 1                    | Ja                |                       |       |                      |                            |                             |
|          |                                                              | 🧷 🖻                   | #2    | Hauptgericht | 2                    | Ja                |                       |       |                      |                            |                             |
|          |                                                              | <ul> <li>1</li> </ul> | #3    | Nachspeisen  | 3                    | Ja                |                       |       |                      |                            |                             |
|          | Drucker                                                      |                       |       |              |                      |                   |                       |       |                      |                            |                             |
|          | App-Links<br>Tischplan                                       |                       |       |              |                      |                   |                       |       |                      |                            |                             |
|          | Nutzer                                                       |                       |       |              |                      |                   |                       |       |                      |                            |                             |
|          | Nutzergruppen                                                |                       |       |              |                      |                   |                       |       |                      |                            |                             |
|          | POS-Geräte                                                   |                       |       |              |                      |                   |                       |       |                      |                            |                             |
|          | Gänge                                                        |                       |       |              |                      |                   |                       |       |                      |                            |                             |
|          | Kunden                                                       |                       |       |              |                      |                   |                       |       |                      |                            |                             |
|          | Währung                                                      |                       |       |              |                      |                   |                       |       |                      |                            |                             |
|          | Umsatzgruppen                                                |                       |       |              |                      |                   |                       |       |                      |                            |                             |
|          | Kundendisplays                                               |                       |       |              |                      |                   |                       |       |                      |                            |                             |
|          | Übersetzungen                                                |                       |       |              |                      |                   |                       |       |                      |                            |                             |
|          | Verpackungsprofile                                           |                       |       |              |                      |                   |                       |       |                      |                            |                             |
|          | Scan-Services                                                |                       |       |              |                      |                   |                       |       |                      |                            |                             |
|          | Bezahlen 🗸                                                   |                       |       |              |                      |                   |                       |       |                      |                            |                             |
| Þ        | Self-service 🗸                                               |                       |       |              |                      |                   |                       |       |                      |                            |                             |
|          |                                                              |                       |       |              |                      |                   |                       |       |                      |                            |                             |
|          |                                                              |                       |       |              |                      |                   |                       |       |                      |                            |                             |
|          |                                                              |                       |       |              |                      |                   |                       |       |                      |                            |                             |
|          |                                                              |                       |       |              |                      |                   |                       |       |                      |                            |                             |
|          |                                                              |                       |       |              |                      |                   |                       |       |                      |                            |                             |
|          |                                                              |                       |       |              |                      |                   |                       | 1     |                      |                            |                             |
|          |                                                              |                       |       |              |                      |                   |                       | 1     |                      |                            |                             |

Benenne den Gang, damit du sie später im System unterscheiden kannst.

| DIS   | H POS v2.65.7                                 | (V) k | bood D          | emo D | E 0          |                      |                   |            | Gang hinzufügen | Gang                         | SCHLIESSEN 🛞     |  |  |
|-------|-----------------------------------------------|-------|-----------------|-------|--------------|----------------------|-------------------|------------|-----------------|------------------------------|------------------|--|--|
| « Mer | nü minimieren<br>Dashboard                    | Gän   | <b>ge</b> (4 gi |       |              |                      |                   |            | <b>⊘</b> Gang   | Name' Konfiguration          |                  |  |  |
|       | Artikel 🗸                                     |       |                 | ID C  | Name 0       | Sortierreihenfolge 0 | In App anzeigen 0 | Text auf P |                 | Sortieren                    |                  |  |  |
| ~     | Finanzen 🗸                                    |       |                 |       |              |                      |                   |            |                 | 🕝 In App anzeigen            |                  |  |  |
|       | Allgemein                                     |       |                 | #4    | Aperitif     | 0                    | Ja                |            |                 | Drucker                      |                  |  |  |
|       | Allgemein<br>Produktionsstationen<br>Bereiche |       |                 | #1    | Vorspeise    | 1                    | Ja                |            |                 | Abweichenden Text auf Breduk | tionchon druckon |  |  |
|       |                                               |       |                 | #2    | Hauptgericht | 2                    | Ja                |            |                 | Abweichenden lext auf Produk |                  |  |  |
|       |                                               |       |                 | #3    | Nachspeisen  | 3                    | a                 |            |                 | Text auf Produktionsbon      |                  |  |  |
|       | Kassenladen                                   |       |                 |       |              |                      |                   |            |                 | Identifikation               |                  |  |  |
|       | App-Links                                     |       |                 |       |              |                      |                   |            |                 | Ihre Referenz                |                  |  |  |
|       | Tischplan                                     |       |                 |       |              |                      |                   |            |                 | 15                           |                  |  |  |
|       | Nutzer                                        |       |                 |       |              |                      |                   |            |                 | 10                           |                  |  |  |
|       | Nutzergruppen                                 |       |                 |       |              |                      |                   |            |                 |                              |                  |  |  |
|       | Gänge                                         |       |                 |       |              |                      |                   |            |                 |                              |                  |  |  |
|       | Kunden                                        |       |                 |       |              |                      |                   |            |                 |                              |                  |  |  |
|       | Währung                                       |       |                 |       |              |                      |                   |            |                 |                              |                  |  |  |
|       | Umsatzgruppen                                 |       |                 |       |              |                      |                   |            |                 |                              |                  |  |  |
|       | Kundendisplays                                |       |                 |       |              |                      |                   |            |                 |                              |                  |  |  |
|       | Übersetzungen                                 |       |                 |       |              |                      |                   |            |                 |                              |                  |  |  |
|       | Verpackungsprofile                            |       |                 |       |              |                      |                   |            |                 |                              |                  |  |  |
|       | Scan-Services                                 |       |                 |       |              |                      |                   |            |                 |                              |                  |  |  |
|       | Bezahlen 🗸                                    |       |                 |       |              |                      |                   |            |                 |                              |                  |  |  |
|       | Self-service 🗸                                |       |                 |       |              |                      |                   |            |                 |                              |                  |  |  |
|       | Jen-service V                                 |       |                 |       |              |                      |                   |            |                 |                              |                  |  |  |
|       |                                               |       |                 |       |              |                      |                   |            |                 |                              |                  |  |  |
|       |                                               |       |                 |       |              |                      |                   |            |                 |                              |                  |  |  |
|       |                                               |       |                 |       |              |                      |                   |            |                 |                              |                  |  |  |
|       |                                               |       |                 |       |              |                      |                   |            |                 |                              |                  |  |  |
|       |                                               |       |                 |       |              |                      |                   |            |                 |                              | Speichern        |  |  |
|       |                                               |       |                 |       |              |                      |                   |            |                 |                              |                  |  |  |

Т

DISH

by METRO

In diesem Schritt legst du Reihenfolge des Ganges fest. Tippe nun die Gangfolge als ganze Zahl in das Feld ein. Note: z.B. erster Gang: 1

| DISH POS v2.65.7                                                                                                    | (V) booq Demo DE 💿                                                                                   |                                          |                                                | Gang hinzufügen | Gang                                                                                                | SCHLIESSEN 🛞     |  |  |
|----------------------------------------------------------------------------------------------------|----------------------------------------------------------------------------------------------------|------------------------------------------|------------------------------------------------|-----------------|----------------------------------------------------------------------------------------------------|------------------|--|--|
| « Menü minimieren                                                                                                    | Gänge (4 gänge)                                                                                      |                                          |                                                | (     Gang      | Name' Dessert Konfiguration                                                                         |                  |  |  |
| <ul> <li>✓ Finanzen</li> <li>✓ Finanzen</li> <li>✓ Allgemein</li> <li>Allgemein</li> <li>Produktionsstationen</li> <li>Bereiche</li> </ul>                                                              | ID 0 Name 0<br>#4 Aperitif<br>10 1 #1 Vorspeise<br>#1 Vorspeise<br>#2 Hauptgericht<br>#3 Nachspeisen | Sortierreihenfolge 0<br>0<br>1<br>2<br>3 | In App anzeigen C Text auf P<br>Ja<br>Ja<br>Ja |                 | Sortieren<br>In App anzeigen<br>Drucker<br>Abweichenden Text auf Produkt<br>Text auf Produktionsbon | tionsbon drucken |  |  |
| Kassenladen<br>Drucker<br>App-Links<br>Tischplan<br>Nutzer<br>Nutzergruppen<br>POS-Geräte<br>Gänge<br>Kunden<br>Umsatzgruppen<br>Kundendisplays<br>Übersetzungen<br>Verpackungsprofile<br>Scan-Services | 2 x3 neuropersen                                                                                     |                                          |                                                |                 | Identifikation<br>Ihre Referenz<br>ID                                                               |                  |  |  |
| Eezahlen v                                                                                                    |                                                                                                    |                                          |                                                |                 |                                                                                                    | Speichern        |  |  |

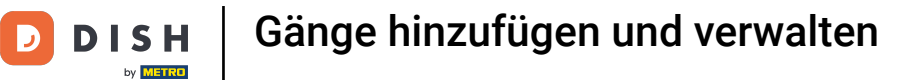

Soll der Gang in der App angezeigt werden, klicke auf das Käthchen neben "in der App anzeigen".

| D I 5 H POS v2.65.7                 | (V) boog | Demo | DE O         |                      |                        | Gang hinzufügen | Gang                        | SCHLIESSEN 🛞       |
|-------------------------------------|----------|------|--------------|----------------------|------------------------|-----------------|-----------------------------|--------------------|
| « Menü minimieren                   | Gänge (4 |      |              |                      |                        | (3) Gang        | Name <sup>®</sup> Dessert   |                    |
| N Artikel                           |          |      |              |                      |                        |                 | Konfiguration               |                    |
| √ Finanzen ✓                        |          | ID 0 | Name 0       | Sortierreihenfolge 0 | In App anzeigen 🗘 🛛 Te | tt auf P        | Sortieren                   | 4                  |
| Allgemein o                         |          | #4   | Aperitif     | 0                    | Ja                     |                 | Drucker                     |                    |
| Allgemein                           |          | #1   | Vorspeise    | 1                    | Ja                     |                 | Abweichenden Text auf Produ | uktionsbon drucken |
| Produktionsstationen                |          | #2   | Hauptgericht | 2                    | Ja                     |                 | Text auf Produktionsbon     |                    |
| Kassenladen                         |          | #3   | Nachspeisen  | 3                    | Ja                     |                 | Identifikation              |                    |
| Drucker<br>App-Links                |          |      |              |                      |                        |                 | Ihre Referenz               |                    |
| Tischplan<br>Nutzer                 |          |      |              |                      |                        |                 | ID                          |                    |
| Nutzergruppen                       |          |      |              |                      |                        |                 |                             |                    |
| POS-Geräte<br>Gänge                 |          |      |              |                      |                        |                 |                             |                    |
| Kunden                              |          |      |              |                      |                        |                 |                             |                    |
| Währung<br>Umsatzgruppen            |          |      |              |                      |                        |                 |                             |                    |
| Kundendisplays                      |          |      |              |                      |                        |                 |                             |                    |
| Übersetzungen                       |          |      |              |                      |                        |                 |                             |                    |
| Verpackungsprofile<br>Scan-Services |          |      |              |                      |                        |                 |                             |                    |
| 🖂 Bezahlen 🗸 🗸                      |          |      |              |                      |                        |                 |                             |                    |
| 는 Self-service 🗸                    |          |      |              |                      |                        |                 |                             |                    |
|                                     |          |      |              |                      |                        |                 |                             |                    |
|                                     |          |      |              |                      |                        |                 |                             |                    |
|                                     |          |      |              |                      |                        |                 |                             |                    |
|                                     |          |      |              |                      |                        |                 |                             | Speichern          |

• Wenn du einen anderen Text auf den Produktionsschein drucken möchtest, kreuze das Kästchen an.

| D I S H POS v2.657 (V) booq Demo DE (0)               |                                                     | Gang hinzufügen Gang | SCHLIESSEN 🛞                            |
|-------------------------------------------------------|-----------------------------------------------------|----------------------|-----------------------------------------|
| « Menü minimieren<br>( Gänge (4 gänge)<br>( Dashboard |                                                     | Sang Name"           | Dessert                                 |
| 🛞 Artikel 🗸                                           |                                                     | Konfigur             | ration                                  |
| ID ≎ Name ≎                                           | Sortierreihenfolge 🗘 In App anzeigen 🗘 🛛 Text auf P | Sortieren            | 4                                       |
| 2 🕆 #4 Aperitif                                       | 0 Ja                                                | C III App            | anzergen                                |
| Allgemein     Allgemein     Allgemein                 | se 1 Ja                                             | Drucker              | rhandan Tayt auf Produktionshon druckan |
| Produktionsstationen 🧷 🛅 #2 Hauptge                   | ericht 2 Ja                                         | Text auf Pr          | roduktionsbon                           |
| Bereiche 🖉 🗇 #3 Nachspe<br>Kassenladen                | eisen 3 Ja                                          | Identifik            | Tation .                                |
| Drucker<br>App-Links                                  |                                                     | Ihre Refere          | 807                                     |
| Tischplan                                             |                                                     | ID                   |                                         |
| Nutzer<br>Nutzergruppen                               |                                                     |                      |                                         |
| POS-Geräte<br>Gänge                                   |                                                     |                      |                                         |
| Kunden                                                |                                                     |                      |                                         |
| Währung<br>Umsatzgruppen                              |                                                     |                      |                                         |
| Kundendisplays                                        |                                                     |                      |                                         |
| Übersetzungen<br>Verpackungsprofile                   |                                                     |                      |                                         |
| Scan-Services                                         |                                                     |                      |                                         |
| 🚍 Bezahlen 🗸                                          |                                                     |                      |                                         |
| ੇ⊐ Self-service ✓                                     |                                                     |                      |                                         |
|                                                       |                                                     |                      |                                         |
|                                                       |                                                     |                      |                                         |
|                                                       |                                                     |                      |                                         |
|                                                       |                                                     |                      | Speichern                               |

T Klicke auf das folgende Textfeld und gib den gewünschten Text für das Produktionsticket ein.

| DISH POS v2.65.7     | (V) booq  | Demo D | DE O         |                      |                         | Gang hinzufügen | Gang                        | SCHLIESSEN 🛞       |
|----------------------|-----------|--------|--------------|----------------------|-------------------------|-----------------|-----------------------------|--------------------|
| « Menü minimieren    | Gänge (4) |        |              |                      |                         | Gang            | Name* Dessert               |                    |
| 🕥 Artikel 🗸 🗸        |           |        |              |                      |                         |                 | Konfiguration               |                    |
| -√- Finanzen 🗸 🗸     |           | ID 0   | Name 0       | Sortierreihenfolge 0 | In App anzeigen 🗘 🛛 Tex | auf P           | Sortieren                   | 4                  |
| Allgemein            |           | #4     | Aperitif     | 0                    | Ja                      |                 | Drucker                     |                    |
| Allgemein            |           | #1     | Vorspeise    | 1                    | Ja                      |                 | Abweichenden Text auf Prode | uktionsbon drucken |
| Produktionsstationen |           | #2     | Hauptgericht | 2                    | Ja                      |                 | Text auf Produktionsbon     |                    |
| Kassenladen          |           | #3     | Nachspeisen  | 3                    | Ja                      |                 | Identifikation              |                    |
| Drucker<br>App-Links |           |        |              |                      |                         |                 | Ihre Referenz               |                    |
| Tischplan            |           |        |              |                      |                         |                 | ID                          |                    |
| Nutzer               |           |        |              |                      |                         |                 |                             |                    |
| POS-Geräte           |           |        |              |                      |                         |                 |                             |                    |
| Kunden               |           |        |              |                      |                         |                 |                             |                    |
| Währung              |           |        |              |                      |                         |                 |                             |                    |
| Umsatzgruppen        |           |        |              |                      |                         |                 |                             |                    |
| Übersetzungen        |           |        |              |                      |                         |                 |                             |                    |
| Verpackungsprofile   |           |        |              |                      |                         |                 |                             |                    |
| Scan-Services        |           |        |              |                      |                         |                 |                             |                    |
| 🖂 Bezahlen 🗸 🗸       |           |        |              |                      |                         |                 |                             |                    |
| 는 Self-service 🗸     |           |        |              |                      |                         |                 |                             |                    |
|                      |           |        |              |                      |                         |                 |                             |                    |
|                      |           |        |              |                      |                         |                 |                             |                    |
|                      |           |        |              |                      |                         |                 |                             |                    |
|                      |           |        |              |                      |                         |                 |                             | Speichern          |
|                      |           |        |              |                      |                         |                 |                             |                    |

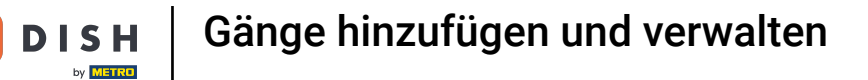

Klicke auf Speichern, um deine neuen Einstellungen f
ür deinen Gang zu speichern.

| DISH POS v2.657                   | (V) boog Demo DE 0  |                      |                            | Gang hinzufügen | Gang                             | SCHLIESSEN 🛞      |  |  |  |
|-----------------------------------|---------------------|----------------------|----------------------------|-----------------|----------------------------------|-------------------|--|--|--|
| « Menü minimieren                 | Gänge (4 gänge)     |                      |                            | 🛞 Gang          | Name <sup>*</sup> Dessert        |                   |  |  |  |
| ⑦ Dashboard                       |                     |                      |                            |                 | Konfiguration                    |                   |  |  |  |
| 🕅 Artikel 🗸 🗸                     | ID 0 Name 0         | Sortierreihenfolge 0 | In App anzeigen ≎ Text auf | ,               | Sortieren                        | 4                 |  |  |  |
| -√ Finanzen 🗸 🗸                   | / 🛱 #4 Aperitif     | 0                    | a                          |                 | 🕑 In App anzeigen                |                   |  |  |  |
| Allgemein ^                       | / m #1 Vorspeise    | 1                    | Ja                         |                 | Drucker                          |                   |  |  |  |
| Allgemein<br>Produktionsstationen | / 🗍 #2 Hauptgericht | 2                    | Ja                         |                 | Abweichenden Text auf Produktion | ktionsbon drucken |  |  |  |
| Bereiche                          | / 🗊 #3 Nachspeisen  | 3                    | Ja                         |                 | Text auf Produktionsbon          | Dessert           |  |  |  |
| Kassenladen<br>Drucker            |                     |                      |                            |                 | Identifikation                   |                   |  |  |  |
| App-Links                         |                     |                      |                            |                 | Ihre Referenz                    |                   |  |  |  |
| Nutzer                            |                     |                      |                            |                 | ID                               |                   |  |  |  |
| Nutzergruppen                     |                     |                      |                            |                 |                                  |                   |  |  |  |
| Gänge                             |                     |                      |                            |                 |                                  |                   |  |  |  |
| Kunden<br>Währung                 |                     |                      |                            |                 |                                  |                   |  |  |  |
| Umsatzgruppen                     |                     |                      |                            |                 |                                  |                   |  |  |  |
| Kundendisplays                    |                     |                      |                            |                 |                                  |                   |  |  |  |
| Verpackungsprofile                |                     |                      |                            |                 |                                  |                   |  |  |  |
| Scan-Services                     |                     |                      |                            |                 |                                  |                   |  |  |  |
| 😑 Bezahlen 🗸 🗸                    |                     |                      |                            |                 |                                  |                   |  |  |  |
| ិក្ត Self-service 🗸 🗸             |                     |                      |                            |                 |                                  |                   |  |  |  |
|                                   |                     |                      |                            |                 |                                  |                   |  |  |  |
|                                   |                     |                      |                            |                 |                                  |                   |  |  |  |
|                                   |                     |                      |                            |                 |                                  |                   |  |  |  |
|                                   |                     |                      |                            |                 |                                  | Speichern         |  |  |  |

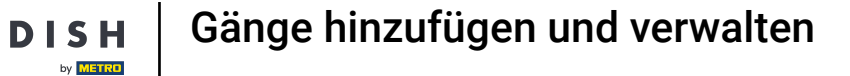

Möchtest du einen vorhandenen Gang bearbeiten, dann klicke auf das Stift-Symbol, um das Einstellungsfenster zu öffnen.

| DISH POS v2.65.7                      | (V) booq De           | emo Di | Е 🛈          |                      |                   |                         |     | 😚 DISH POS-Tutorials | $\bigcirc$                  | dish_de_video@hd.digital $\lor$ |
|---------------------------------------|-----------------------|--------|--------------|----------------------|-------------------|-------------------------|-----|----------------------|-----------------------------|---------------------------------|
| « Menü minimieren Ø Dashboard Artikel | Gänge (5 gär          | nge)   |              |                      |                   |                         |     | :=                   | Anzeigen <b>50 ~</b> Archiv | + Gang hinzufügen               |
| ۵. Finance                            |                       | ID ¢   | Name 0       | Sortierreihenfolge 🗘 | In App anzeigen 🗘 | Text auf Produktionsbor | n 0 |                      |                             |                                 |
| -√ Finanzen ✓                         | 1                     | #4     | Aperitif     | 0                    | Ja                |                         |     |                      |                             |                                 |
| Allgemein                             | <ul> <li>1</li> </ul> | #1     | Vorspeise    | 1                    | Ja                |                         |     |                      |                             |                                 |
| Produktionsstationen                  | <ul> <li>i</li> </ul> | #2     | Hauptgericht | 2                    | Ja                |                         |     |                      |                             |                                 |
| Bereiche                              | <ul> <li>i</li> </ul> | #3     | Nachspeisen  | 3                    | Ja                |                         |     |                      |                             |                                 |
| Drucker                               | 🖉 Ū                   | #5     | Dessert      | 4                    | Ja                | Dessert                 |     |                      |                             |                                 |
| App-Links                             |                       |        |              |                      |                   |                         |     |                      |                             |                                 |
| Tischplan                             |                       |        |              |                      |                   |                         |     |                      |                             |                                 |
| Nutzer                                |                       |        |              |                      |                   |                         |     |                      |                             |                                 |
| POS-Geräte                            |                       |        |              |                      |                   |                         |     |                      |                             |                                 |
| Gänge                                 |                       |        |              |                      |                   |                         |     |                      |                             |                                 |
| Kunden                                |                       |        |              |                      |                   |                         |     |                      |                             |                                 |
| Währung                               |                       |        |              |                      |                   |                         |     |                      |                             |                                 |
| Umsatzgruppen                         |                       |        |              |                      |                   |                         |     |                      |                             |                                 |
| Kundendisplays                        |                       |        |              |                      |                   |                         |     |                      |                             |                                 |
| Übersetzungen                         |                       |        |              |                      |                   |                         |     |                      |                             |                                 |
| Verpackungsprofile                    |                       |        |              |                      |                   |                         |     |                      |                             |                                 |
| Scan-Services                         |                       |        |              |                      |                   |                         |     |                      |                             |                                 |
| 😑 Bezahlen 🗸 🗸                        |                       |        |              |                      |                   |                         |     |                      |                             |                                 |
| `় Self-service ৵                     |                       |        |              |                      |                   |                         |     |                      |                             |                                 |
|                                       |                       |        |              |                      |                   |                         |     |                      |                             |                                 |
|                                       |                       |        |              |                      |                   |                         |     |                      |                             |                                 |
|                                       |                       |        |              |                      |                   |                         |     |                      |                             |                                 |
|                                       |                       |        |              |                      |                   |                         |     |                      |                             |                                 |
|                                       |                       |        |              |                      |                   |                         |     |                      |                             |                                 |
|                                       |                       |        |              |                      |                   |                         |     |                      |                             |                                 |
|                                       |                       |        |              |                      |                   | 1                       | 1   |                      |                             |                                 |

## Möchtest du einen vorhandenen Gang löschen, dann klicke auf das Mülltonnen-Symbol.

| DISH POS v2.65.7                                                                                                    | (V) booq Demo DE |                      |                   |                           | 😚 DISH POS-Tutorials | dish_de_video@hd.digital ~             |
|----------------------------------------------------------------------------------------------------|------------------|----------------------|-------------------|---------------------------|----------------------|----------------------------------------|
| « Menü minimieren Ø Dashboard                                                                                           | Gänge (5 gänge)  |                      |                   |                           | :=                   | Anzeigen 50 - Archiv + Gang hinzufügen |
|                                                                                                    | ID 🗘 Name 🗘      | Sortierreihenfolge 🗘 | In App anzeigen 🗘 | Text auf Produktionsbon 🗘 |                      |                                        |
|                                                                                                    | 🥖 💼 #4 Aperitif  | 0                    | Ja                |                           |                      |                                        |
| Allgemein ^                                                                                                    | 🥖 📋 #1 Vorspeise | 1                    | Ja                |                           |                      |                                        |
| Allgemein<br>Produktionsstationen                                                                                       | #2 Hauptgericht  | 2                    | Ja                |                           |                      |                                        |
| Bereiche                                                                                                    | 1 #3 Nachspeisen | 3                    | Ja                |                           |                      |                                        |
| Kassenladen<br>Drucker<br>App-Links<br>Tischplan<br>Nutzer<br>Nutzergruppen<br>POS-Geräte<br>Gänge<br>Kunden<br>Währung | #5 Dessert       | 4                    | Ja                | Dessert                   |                      |                                        |
| Kundendisplays<br>Übersetzungen<br>Verpackungsprofile<br>Scan-Services                                                  |                  |                      |                   |                           |                      |                                        |
| E Bezahlen V                                                                                                    |                  |                      |                   |                           |                      |                                        |
| ┝़ Self-service v                                                                                                    |                  |                      |                   | 1                         |                      |                                        |

# Bestätige deine Auswahl, indem du auf Löschen klickst.

| DISHPOSv2.65.7                                                                                                    | (V) boog Demo DE 0                                                           | 😚 DISH POS-Tutorials | dish_de_video@hd.digital ~                           |
|----------------------------------------------------------------------------------------------------|------------------------------------------------------------------------------|----------------------|------------------------------------------------------|
| « Menü minimieren Ø Dashboard Martikel                                                                                                    | Gänge (5 gänge)                                                              |                      | Anzeigen <b>50</b> - Archiv <b>+ Gang hinzufügen</b> |
| A. Finanzen                                                                                                    | ID © Name © Sortierreihenfolge © In App anzeigen © Text auf Produktionsbon © |                      |                                                      |
|                                                                                                    | 🖉 📋 #4 Aperitif O Ja                                                         |                      |                                                      |
| Allgemein Allgemein                                                                                                    | 🥖 🖻 #1 Vorspeise 1 Ja                                                        |                      |                                                      |
| Produktionsstationen                                                                                                    | 🖉 🛱 #2 Hauptgericht 2 Ja                                                     |                      |                                                      |
| Bereiche<br>Kassenladen                                                                                                    | 🖉 📋 #3 Nachspeisen 3 Ja                                                      |                      |                                                      |
| Drucker       App-Links       App-Links       Tischplan       Nutzer       Nutzer       OS-Geråte       Gånge       Kunden       Währung       Umsatzgruppen       Kundendisplays       Öbersetzungen       Verpackungsprofile       Scan-Services       Postfischer       Staffischer | N 10 NS Desert 4 Ja Desert                                                   |                      |                                                      |
|                                                                                                    |                                                                              |                      |                                                      |
|                                                                                                    | 1                                                                            |                      |                                                      |

DISH

by METRO

D

## Nun weißt du, wie du deine Gänge im System verwaltest. Das warst, du bist fertig.

| DI  | 5 H POS v2.65.7      | (V) b           | ooq D | emo D | E O          |                      |                   |                           | 😚 DISH POS-Tutorials | $\bigcirc$          | dish_de_video@hd.digital $\lor$ |
|-----|----------------------|-----------------|-------|-------|--------------|----------------------|-------------------|---------------------------|----------------------|---------------------|---------------------------------|
| « N | 1enü minimieren      |                 |       |       |              |                      |                   |                           |                      |                     |                                 |
| Ø   | Dashboard            | Gänge (4 gänge) |       |       |              |                      |                   |                           |                      |                     |                                 |
| 0   |                      |                 |       |       |              |                      |                   |                           | :=                   | Anzeigen 50 ~Archiv | + Gang hinzufügen               |
| ٢   | Artikel 🗸            |                 |       | 10.4  | News         |                      | 1- A              |                           |                      |                     |                                 |
| ~~  | Finanzen 🗸           |                 |       | ID Ç  | Name Ç       | Sortierreinentoige 🤤 | in App anzeigen 🤤 | Text aur Produktionsbon 🤤 |                      |                     |                                 |
| ۲   | Allgemein            | 0               | Û     | #4    | Aperitif     | 0                    | Ja                |                           |                      |                     |                                 |
|     | Allgemein            | 0               | Û     | #1    | Vorspeise    | 1                    | Ja                |                           |                      |                     |                                 |
|     | Produktionsstationen | 0               | Û     | #2    | Hauptgericht | 2                    | Ja                |                           |                      |                     |                                 |
|     | Bereiche             | 0               | Û     | #3    | Nachspeisen  | 3                    | Ja                |                           |                      |                     |                                 |
|     | Drucker              |                 |       |       |              |                      |                   |                           |                      |                     |                                 |
|     | App-Links            |                 |       |       |              |                      |                   |                           |                      |                     |                                 |
|     | Tischplan            |                 |       |       |              |                      |                   |                           |                      |                     |                                 |
|     | Nutzer               |                 |       |       |              |                      |                   |                           |                      |                     |                                 |
|     | Nutzergruppen        |                 |       |       |              |                      |                   |                           |                      |                     |                                 |
|     | POS-Geräte           |                 |       |       |              |                      |                   |                           |                      |                     |                                 |
|     | Gänge                |                 |       |       |              |                      |                   |                           |                      |                     |                                 |
|     | Kunden               |                 |       |       |              |                      |                   |                           |                      |                     |                                 |
|     | Währung              |                 |       |       |              |                      |                   |                           |                      |                     |                                 |
|     | Umsatzgruppen        |                 |       |       |              |                      |                   |                           |                      |                     |                                 |
|     | Kundendisplays       |                 |       |       |              |                      |                   |                           |                      |                     |                                 |
|     | Übersetzungen        |                 |       |       |              |                      |                   |                           |                      |                     |                                 |
|     | Verpackungsprofile   |                 |       |       |              |                      |                   |                           |                      |                     |                                 |
|     | Scan-Services        |                 |       |       |              |                      |                   |                           |                      |                     |                                 |
|     | Bezahlen 🗸           |                 |       |       |              |                      |                   |                           |                      |                     |                                 |
| ~   |                      |                 |       |       |              |                      |                   |                           |                      |                     |                                 |
|     | Self-service V       |                 |       |       |              |                      |                   |                           |                      |                     |                                 |
|     |                      |                 |       |       |              |                      |                   |                           |                      |                     |                                 |
|     |                      |                 |       |       |              |                      |                   |                           |                      |                     |                                 |
|     |                      |                 |       |       |              |                      |                   |                           |                      |                     |                                 |
|     |                      |                 |       |       |              |                      |                   |                           |                      |                     |                                 |
|     |                      |                 |       |       |              |                      |                   |                           |                      |                     |                                 |
|     |                      |                 |       |       |              |                      |                   | 1                         |                      |                     |                                 |
|     |                      |                 |       |       |              |                      |                   |                           |                      |                     |                                 |

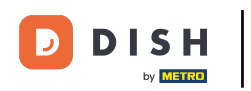

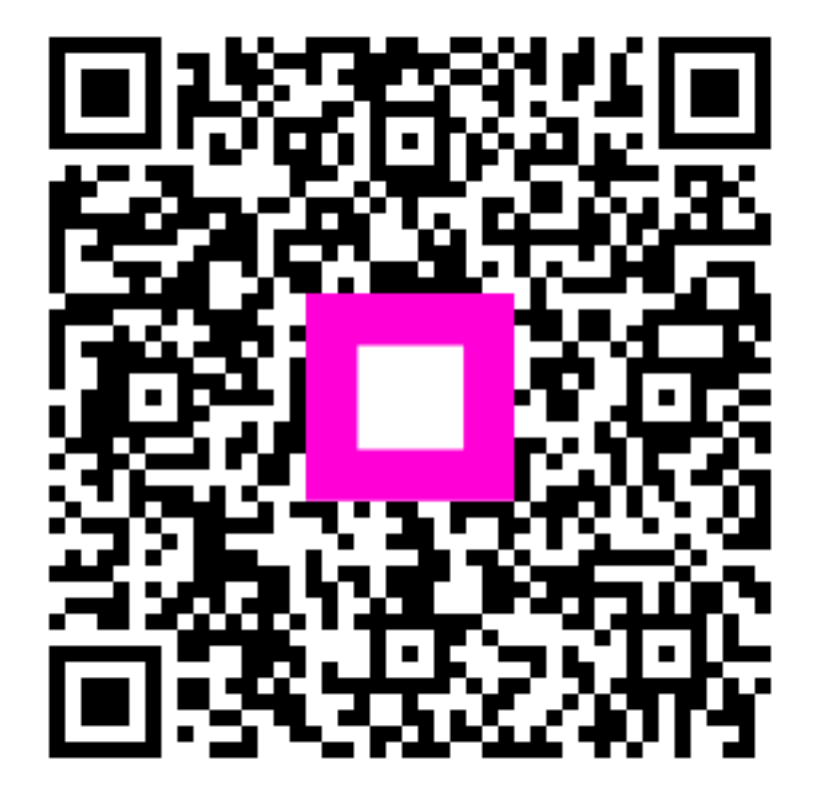

Scannen, um zum interaktiven Player zu gelangen